## **PRAKTIK INSTAN**

# Server Komplit dengan Fedora Core

Bagaimana membangun sebuah server tangguh dengan Fedora Core 6 (Zod) dengan elemen-elemen yang lengkap?

. . .

#### Persiapan awal

Sebelumnya, diasumsikan Fedora Core 6 sudah terinstalasi pada komputer Anda. Sekarang, masuk ke sistem Fedora Core 6 yang baru diinstalasi. *Login* sebagai user "root", kemudian masukkan DVD Fedora Core 6 ke drive DVD.

*Copy* direktori "Fedora/RPMS/" yang terdapat dalam DVD Fedora Core 6 ke harddisk Anda (lihat gambar 1), pada praktik kali ini dicontohkan ke direktori "/home/" (lihat gambar 2).

Buka program Terminal, masuk ke direktori "/home/RPMS/", lalu lakukan instalasi paket "createrepo" dengan (lihat gambar 3):

# cd /home/RPMS/

# rpm -ivh createrepo-Ø.4.4-2.fc6.noarch.rpm

Sekarang jadikan direktori "/home/RPMS/" sebagai repositori instalasi, dengan perintah (lihat gambar 4):

# createrepo /home/RPMS/ 2242/2242 - zsh-html-4.2.6-1.i386.rpm Saving Primary metadata

Saving file lists metadata

Saving other metadata

Agar instalasi hanya dilakukan melalui direktori "/home/RPMS/", lakukan langkah-langkah (lihat gambar 5):

# mv /etc/yum.repos.d /etc/temp-yum.repos.d

Kemudian edit file "/etc/yum.conf" dan tambahkan pada bagian terakhir baris-baris (lihat gambar 6):

# PUT YOUR REPOS HERE OR IN separate files named
file.repo

## Panduan Gambar

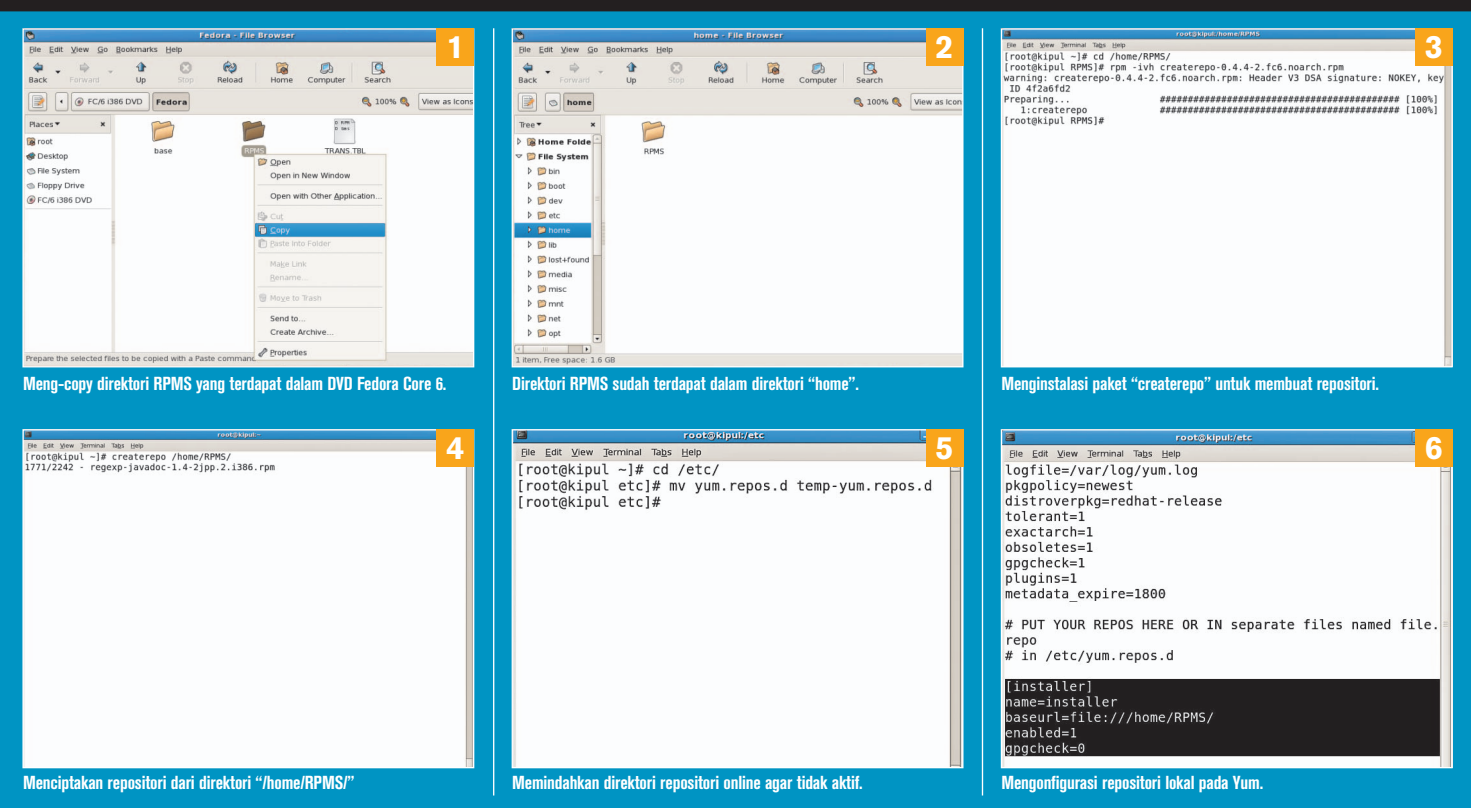

# in /etc/yum.repos.d

| [installer]                |
|----------------------------|
| name=installer             |
| baseurl=file:///home/RPMS/ |
| enabled=1                  |
| gpgcheck=Ø                 |

#### Instalasi paket-paket penting

Sebelum mulai membangun server, terlebih dahulu lakukan instalasi paket-paket penting yang nantinya berguna untuk mendukung lancarnya konfigurasi server.

Pertama instalasi paket "kernel-devel" dengan (lihat gambar 7): # yum install kernel-devel

Jika muncul pertanyaan:

Total download size: 4.6 M Is this ok [y/N]: y

Jawab dengan "y" untuk melanjutkan instalasi.

Setelah instalasi paket "kernel-devel" selesai, sekarang instalasi paket-paket penting lainnya dengan (lihat gambar 8):

# yum install gcc gcc-c++ gcc-objc gcc-objc++ cpp
pkgconfig compat-libstdc++-33

Jika proses instalasi berjalan lancar, maka paket-paket pendukung berhasil terinstalasi.

#### Konfigurasi pengaturan network

Sebelumnya, pastikan pengaturan network sistem Fedora Core Anda sesuai dengan jaringan Anda. Pengaturan dapat dilakukan melalui menu 'System' > 'Administration' > 'Network' (lihat gambar 9).

Pada tabulasi 'Devices', pilih device yang akan dikonfigurasi, kemudian klik 'Edit'.

Pada tabulasi 'General', isi kolom 'Address', 'Subnet mask', dan 'Default gateway address' sesuai konfigurasi jaringan Anda. Kemudian klik 'Ok' (lihat gambar 10).

Kemudian, klik tabulasi 'DNS'. Isi kolom-kolom 'Hostname', 'Primary DNS', 'Secondary DNS', dan seterusnya, sesuai dengan konfigurasi jaringan Anda (lihat gambar 11).

Klik menu 'File' > 'Save' untuk menyimpan konfigurasi.

Sekarang, klik pada tabulasi 'Devices'. Kemudian, pilih device yang terkonfigurasi barusan. Klik tombol 'Deactivate', lalu klik tombol 'Activate' untuk mengaktifkan konfigurasi jaringan yang baru.

#### Instalasi server DNS

Pertama lakukan instalasi (lihat gambar 12) :

# yum install bind bind-chroot bind-devel bind-utils
system-config-bind

Kemudian, lakukan beberapa perubahan permission dengan:

- # chmod 755 /var/named/
- # chmod 775 /var/named/chroot/
- # chmod 775 /var/named/chroot/var/
- # chmod 775 /var/named/chroot/var/named/

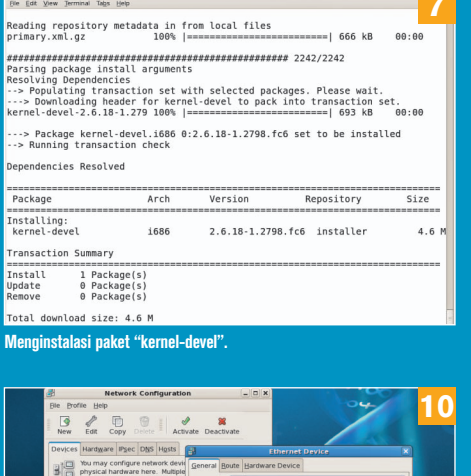

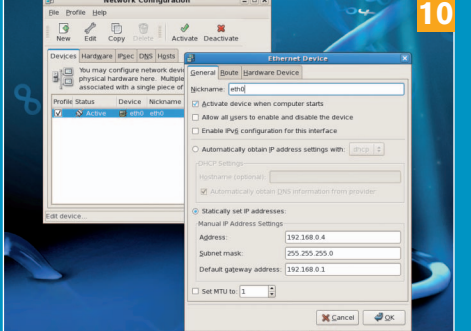

Konfigurasi alamat IP server.

| > Populating transact                                  | tion set w | ith selected pack | ages. Please wait. |                   |  |  |
|--------------------------------------------------------|------------|-------------------|--------------------|-------------------|--|--|
| > Package glibc-headers.i386 0:2.5-3 set to be updated |            |                   |                    |                   |  |  |
| > Running transaction                                  | n check    |                   |                    |                   |  |  |
|                                                        |            |                   |                    |                   |  |  |
| Dependencies Resolved                                  |            |                   |                    |                   |  |  |
|                                                        |            |                   |                    |                   |  |  |
|                                                        |            |                   |                    |                   |  |  |
| Package                                                | Arch       | Version           | Repository         | Size              |  |  |
|                                                        |            |                   |                    |                   |  |  |
| Installing:                                            |            |                   |                    |                   |  |  |
| compat-libstdc++-33                                    | i386       | 3.2.3-61          | installer          | 232 k             |  |  |
| gcc                                                    | i386       | 4.1.1-30          | installer          | 4.7 M             |  |  |
| gcc-c++                                                | i386       | 4.1.1-30          | installer          | 3.3 M             |  |  |
| gcc-objc                                               | i386       | 4.1.1-30          | installer          | 2.5 M             |  |  |
| gcc-objc++                                             | i386       | 4.1.1-30          | installer          | 2.7 M             |  |  |
| Installing for depender                                | ncies:     |                   |                    | 2 m 2 m 2 m 2 m 2 |  |  |
| glibc-devel                                            | i386       | 2.5-3             | installer          | 2.0 M             |  |  |
| glibc-headers                                          | i386       | 2.5-3             | installer          | 602 k             |  |  |
| libgomp                                                | i386       | 4.1.1-30          | installer          | 62 k              |  |  |
| libobjc                                                | i386       | 4.1.1-30          | installer          | 83 k              |  |  |
| libstdc++-devel                                        | i386       | 4.1.1-30          | installer          | 9.5 M             |  |  |
|                                                        |            |                   |                    |                   |  |  |
| Transaction Summary                                    |            |                   |                    |                   |  |  |
|                                                        |            |                   |                    |                   |  |  |
| Install 10 Package                                     | (s)        |                   |                    |                   |  |  |
| Update 0 Package                                       | (s)        |                   |                    |                   |  |  |
| Remove 0 Package                                       | (s)        |                   |                    |                   |  |  |
|                                                        |            |                   |                    |                   |  |  |
| Total download size: 20                                | 6 M        |                   |                    |                   |  |  |
|                                                        |            |                   |                    |                   |  |  |
| Menginstalasi paket-                                   | -baket be  | ntina untuk koi   | mpilasi.           |                   |  |  |

| File Frotile Help                 |                                                                                                    |  |
|-----------------------------------|----------------------------------------------------------------------------------------------------|--|
| New Edit                          |                                                                                                    |  |
| Devices Hardwar                   | e IPsec DNS Hosts                                                                                                    |  |
| You may<br>name ser<br>used to lo | configure the system's hostname, domain,<br>rvers, and search domain. Name servers are<br>bok up other hosts on the network. |  |
| Hostname:                         | kipul.infolinux.co.id                                                                                                    |  |
| Primary DNS:                      | 192.168.0.2                                                                                                    |  |
| Secondary DNS:                    |                                                                                                    |  |
| Jertiary DNS:                     |                                                                                                    |  |
| DNS search path:                  | infolinux.co.id                                                                                                    |  |
|                                   |                                                                                                    |  |
|                                   |                                                                                                    |  |

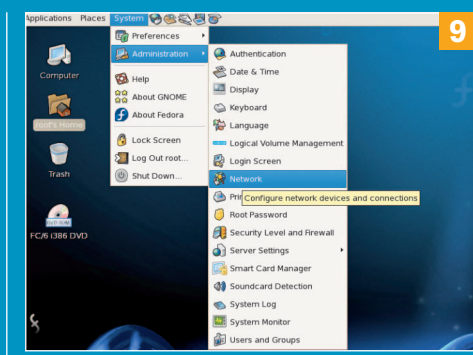

Menu konfigurasi Network pada Fedora Core 6.

|                                                                                      |                                                  |                                                                            |                                               |                                      |                    | -      |
|--------------------------------------------------------------------------------------|--------------------------------------------------|----------------------------------------------------------------------------|-----------------------------------------------|--------------------------------------|--------------------|--------|
| Ele Edt Yew                                                                          | Jerminal Tab                                     | as Help                                                                    |                                               |                                      | -                  | L      |
| Parsing p                                                                            | ackage in                                        | stall argument:                                                            | 5                                             |                                      |                    |        |
| Resolving                                                                            | Depender                                         | ncies                                                                      |                                               |                                      | _                  |        |
| > Popul                                                                              | ating tra                                        | ansaction set w.                                                           | ith selected package                          | s. Please wait.                      |                    |        |
| > Down                                                                               | loading H                                        | neader for bind                                                            | to pack into transa                           | ction set.                           |                    |        |
| bind-9.3.                                                                            | 2-41.fc6                                         | .i386.rp 100%  :                                                           |                                               | =====  45 kB                         | 00:00              |        |
| . Deals                                                                              | ere bled                                         | 1005 00 0 0 0                                                              |                                               |                                      |                    |        |
| > Pack                                                                               | age bind                                         | 1380 30:9.3.2-                                                             | 1. TC6 Set to be upd                          | ated                                 |                    |        |
| > Down                                                                               | Loading i                                        | teader for bind                                                            | devel to pack into                            | transaction set                      | 00.00              |        |
| DTHU-GEVE                                                                            | (-9.3.2-                                         | +1.1CO.1 100%  -                                                           |                                               | 1 /4 KD                              | 00.00              |        |
| > Pack                                                                               | age hind.                                        | devel 1386 38.                                                             | 3 2-41 fc6 set to                             | he undated                           |                    |        |
| > Punni                                                                              | age bind                                         | ction check                                                                | 5.5.2-41.100 Set to                           | be updated                           |                    |        |
| > Runni                                                                              | ing crainse                                      | Secton check                                                               |                                               |                                      |                    |        |
| Dopondopo                                                                            | ior Porol                                        | und                                                                        |                                               |                                      |                    |        |
|                                                                                      | TE2 VE20                                         | Lveu                                                                       |                                               |                                      |                    |        |
| o epenaene                                                                           |                                                  |                                                                            |                                               |                                      |                    |        |
|                                                                                      |                                                  |                                                                            |                                               |                                      |                    |        |
| Package                                                                              |                                                  | Arch                                                                       | Version                                       | Repository                           | Size               |        |
| Package                                                                              |                                                  | Arch                                                                       | Version                                       | Repository                           | Size               |        |
| Package                                                                              |                                                  | Arch                                                                       | Version                                       | Repository                           | Size               | 2      |
| Package<br>Installin<br>bind                                                         | g:                                               | Arch<br>i386                                                               | Version<br>30:9.3.2-41.fc6                    | Repository                           | Size<br>934        | k      |
| Package<br>Installin<br>bind<br>bind-dev                                             | g:<br>el                                         | Arch<br>1386<br>1386                                                       | Version<br>30:9.3.2-41.fc6<br>30:9.3.2-41.fc6 | Repository<br>installer<br>installer | Size<br>934<br>2.5 | k<br>M |
| Package<br>Installin<br>bind<br>bind-dev                                             | g:<br>el                                         | Arch<br>1386<br>1386                                                       | Version<br>30:9.3.2-41.fc6<br>30:9.3.2-41.fc6 | Repository<br>installer<br>installer | Size<br>934<br>2.5 | k<br>M |
| Package<br>Installin<br>bind<br>bind-dev<br>Transacti                                | g:<br>el<br>on Summan                            | Arch<br>1386<br>1386                                                       | Version<br>30:9.3.2-41.fc6<br>30:9.3.2-41.fc6 | Repository<br>installer<br>installer | Size<br>934<br>2.5 | k<br>M |
| Package<br>Installin<br>bind<br>bind-dev<br>Transacti                                | g:<br>el<br>on Summan                            | Arch<br>1386<br>1386<br>79                                                 | Version<br>30:9.3.2-41.fc6<br>30:9.3.2-41.fc6 | Repository<br>installer<br>installer | Size<br>934<br>2.5 | k<br>M |
| Package<br>Installin<br>bind<br>bind-dev<br>Transacti<br>Install                     | g:<br>el<br>on Summan<br>2 Pac<br>A Pac          | Arch<br>i386<br>i386<br>ry<br>ckage(s)                                     | Version<br>30:9.3.2-41.fc6<br>30:9.3.2-41.fc6 | Repository<br>installer<br>installer | Size<br>934<br>2.5 | k M    |
| Package<br>Installin<br>bind<br>bind-dev<br>Transacti<br>Install<br>Update<br>Bemove | g:<br>el<br>on Summan<br>2 Par<br>0 Par<br>0 Par | Arch<br>i386<br>i386<br>ry<br>kage(s)<br>ckage(s)                          | Version<br>30:9.3.2-41.fc6<br>30:9.3.2-41.fc6 | Repository<br>installer<br>installer | Size<br>934<br>2.5 | k M    |
| Package<br>Installin<br>bind<br>bind-dev<br>Transacti<br>Install<br>Update<br>Remove | g:<br>el<br>on Summan<br>2 Pac<br>0 Pac<br>0 Pac | Arch<br>i386<br>i386<br>i386<br>stage(s)<br>ckage(s)<br>ckage(s)           | Version<br>30:9.3.2-41.fc6<br>30:9.3.2-41.fc6 | Repository<br>installer<br>installer | Size<br>934<br>2.5 | k<br>M |
| Package<br>Installin<br>bind dev<br>Transacti<br>Install<br>Update<br>Remove         | g:<br>el<br>on Summan<br>2 Pac<br>0 Pac<br>0 Pac | Arch<br>i386<br>i386<br>ry<br>:kage(s)<br>:kage(s)<br>:kage(s)<br>:kage(s) | Version<br>30:9.3.2-41.fc6<br>30:9.3.2-41.fc6 | Repository<br>installer<br>installer | 934<br>2.5         | k M    |

# PRAKTIK INSTAN

- # chmod 775 /var/named/chroot/var/run/
- # chmod 777 /var/named/chroot/var/run/named/
- # cd /var/named/chroot/var/named/
- # ln -s ../../ chroot
- # chkconfig --levels 235 named on

Sekarang, aktifkan service server DNS dengan: # /etc/init.d/named start

Konfigurasi server DNS sudah selesai.

#### Instalasi server database

Aplikasi database yang akan kita gunakan adalah MySQL. Instalasi paket-paket MySQL dengan (lihat gambar 13):

# yum install mysql mysql-devel mysql-server mod\_ auth\_mysql

Setelah proses instalasi selesai, aktifkan service MySQL dengan:

# /etc/init.d/mysqld start

Periksa apakah service MySQL benar-benar sudah aktif dengan: # netstat -tap

Pada keluarannya seharusnya memperlihatkan bagian: tcp Ø Ø \*:mysql \*:\* LISTEN 2008/mysqld Jika bagian tersebut tidak muncul, edit file "/etc/my.cnf", dan tambahkan komentar pada opsi "skip-networking", menjadi **#skip-networking** 

Kemudian, *restart* service MySQL.

Sekarang, lakukan pengaturan *password* MySQL untuk user root, agar tidak dapat diakses oleh orang lain, dengan:

# mysqladmin -u root password yourrootsqlpassword

# mysqladmin -h contoh.infolinux.co.id -u root password yourrootsqlpassword

Konfigurasi server database sudah selesai.

#### Instalasi server web dengan PHP

Aplikasi server web yang akan digunakan adalah Apache yang sudah terkenal akan ketangguhannya.

Lakukan instalasi paket-paket Apache dan PHP dengan (lihat gambar 14):

# yum install httpd httpd-devel php php-devel phpmysql mod\_auth\_mysql mod\_perl mod\_ssl system-confighttpd

Setelah proses instalasi di atas selesai, lakukan pengaktifan service Apache dengan:

# /etc/init.d/httpd start

Sekarang server web sudah aktif.

## Panduan Gambar

| File Fulk Manny Terry 1 7                                                                                                    |                                                                                                    |                                                                                                    |                                                                                                    |                                                                           |
|----------------------------------------------------------------------------------------------------|----------------------------------------------------------------------------------------------------|----------------------------------------------------------------------------------------------------|----------------------------------------------------------------------------------------------------|---------------------------------------------------------------------------|
| Eve Eax Yew Terminal It                                                                                                    | Abs Help                                                                                                    |                                                                                                    |                                                                                                    |                                                                           |
| > Populating tr                                                                                                    | ansaction set wit                                                                                                    | th selected packag                                                                                                    | es. Please wait.                                                                                                    |                                                                           |
| > Downloading                                                                                                    | header for e2fspi                                                                                                    | rogs-devel to pack                                                                                                    | into transactio                                                                                                    | on set.                                                                   |
| e2fsprogs-devel-1                                                                                                    | .39-7.13 100%  ==                                                                                                    |                                                                                                    | ======  23 KB                                                                                                    | 00:00                                                                     |
| · Dealinea abéa                                                                                                    | and the second second                                                                                                    | 0.1.20.7                                                                                                    |                                                                                                    |                                                                           |
| > Package ezts                                                                                                    | progs-devel.1386                                                                                                    | 0:1.39-7 set to D                                                                                                    | e updated                                                                                                    |                                                                           |
| > Running trans                                                                                                    | action check                                                                                                    |                                                                                                    |                                                                                                    |                                                                           |
|                                                                                                    | aa                                                                                                    |                                                                                                    |                                                                                                    |                                                                           |
| Dependencies Reso                                                                                                    | Lved                                                                                                    |                                                                                                    |                                                                                                    |                                                                           |
|                                                                                                    |                                                                                                    |                                                                                                    |                                                                                                    |                                                                           |
| Packago                                                                                                    | Arch                                                                                                    | Vorcion                                                                                                    | Bonocitory                                                                                                    | Sizo                                                                      |
| Раскаде                                                                                                    | Arch                                                                                                    | version                                                                                                    | Repository                                                                                                    | 5120                                                                      |
| Installing                                                                                                    |                                                                                                    |                                                                                                    |                                                                                                    |                                                                           |
| mysal-devel                                                                                                    | 1286                                                                                                    | 5 0 22-2 1                                                                                                    | installer                                                                                                    | 2 4 M                                                                     |
| mysql-server                                                                                                    | 1386                                                                                                    | 5 0 22-2.1                                                                                                    | installer                                                                                                    | 10 M                                                                      |
| Installing for de                                                                                                    | nendencies:                                                                                                    | 5.0.22-2.1                                                                                                    | Instacter                                                                                                    | 10 11                                                                     |
| e2fsprogs-devel                                                                                                    | 1386                                                                                                    | 1.39-7                                                                                                    | installer                                                                                                    | 558 k                                                                     |
| krb5-devel                                                                                                    | 1386                                                                                                    | 1.5-7                                                                                                    | installer                                                                                                    | 1.0 M                                                                     |
| openssl-devel                                                                                                    | 1386                                                                                                    | 0.9.8b-8                                                                                                    | installer                                                                                                    | 1.8 M                                                                     |
| perl-DBD-MySOL                                                                                                    | 1386                                                                                                    | 3.0007-1.fc6                                                                                                    | installer                                                                                                    | 147 k                                                                     |
| zlib-devel                                                                                                    | 1386                                                                                                    | 1.2.3-3                                                                                                    | installer                                                                                                    | 100 k                                                                     |
|                                                                                                    |                                                                                                    |                                                                                                    |                                                                                                    |                                                                           |
| Transaction Summa                                                                                                    | ry                                                                                                    |                                                                                                    |                                                                                                    |                                                                           |
|                                                                                                    |                                                                                                    |                                                                                                    |                                                                                                    |                                                                           |
| Install 7 Pa                                                                                                    | ckage(s)                                                                                                    |                                                                                                    |                                                                                                    |                                                                           |
| Update 0 Pa                                                                                                    | ckage(s)                                                                                                    |                                                                                                    |                                                                                                    |                                                                           |
| Remove 0 Pa                                                                                                    | ckage(s)                                                                                                    |                                                                                                    |                                                                                                    |                                                                           |
|                                                                                                    |                                                                                                    |                                                                                                    |                                                                                                    | -                                                                         |
| Total download si                                                                                                    | ze: 16 M                                                                                                    |                                                                                                    |                                                                                                    | -                                                                         |
|                                                                                                    |                                                                                                    |                                                                                                    |                                                                                                    |                                                                           |
| Instalasi naket-                                                                                                    | naket MvSOL                                                                                                    |                                                                                                    |                                                                                                    |                                                                           |
| notanior panot                                                                                                    | panoe mjoata                                                                                                    |                                                                                                    |                                                                                                    |                                                                           |
|                                                                                                    |                                                                                                    |                                                                                                    |                                                                                                    |                                                                           |
|                                                                                                    |                                                                                                    |                                                                                                    |                                                                                                    |                                                                           |
| -                                                                                                    |                                                                                                    |                                                                                                    |                                                                                                    |                                                                           |
|                                                                                                    |                                                                                                    |                                                                                                    |                                                                                                    |                                                                           |
|                                                                                                    |                                                                                                    | 1. South States                                                                                                    |                                                                                                    | - 10                                                                      |
| File Edit View Jerminal To                                                                                                    | n <u>þs</u> Help                                                                                                    |                                                                                                    |                                                                                                    | <b>— 16</b>                                                               |
| Bie Edit View Jerminal T                                                                                                    | NDS Help                                                                                                    |                                                                                                    |                                                                                                    | 16                                                                        |
| Bie Edit View Jerminal To                                                                                                    | tboot.noarch 0:1.                                                                                                    | 4.23-1 set to be                                                                                                    | updated                                                                                                    | 16                                                                        |
| Bie Edt View Jerminal To<br>> Package firs<br>> Downloading                                                                                                    | tboot.noarch 0:1.<br>header for ntp to                                                                                                    | 4.23-1 set to be<br>pack into transa                                                                                                    | updated<br>ction set.                                                                                                    | <b>16</b>                                                                 |
| Die Edit View Jerminal Te<br>> Package firs<br>> Downloading<br>ntp-4.2.2p1-3.138                                                                                                    | tboot.noarch 0:1.<br>header for ntp to<br>6.rpm 100%  ==                                                                                                    | 4.23-1 set to be<br>pack into transa                                                                                                    | updated<br>ction set.<br>======  35 kB                                                                                                    |                                                                           |
| Die Edit View Terminal Te<br>> Package firs<br>> Downloading<br>ntp-4.2.2p1-3.i38                                                                                                    | NDS HMP<br>tboot.noarch 0:1.<br>header for ntp to<br>6.rpm 100%  ==                                                                                                    | .4.23-1 set to be<br>pack into transa                                                                                                    | updated<br>ction set.<br>======  35 kB                                                                                                    | 80:00                                                                     |
| EW Edt Vow Jerminal To<br>> Package firs<br>> Downloading<br>ntp-4.2.2pl-3.i38<br>> Package ntp.                                                                                                    | ws H*P<br>tboot.noarch 0:1.<br>header for ntp to<br>6.rpm 100%  ==<br>i386 0:4.2.2p1-3                                                                                                    | .4.23-1 set to be<br>pack into transa<br>set to be updated                                                                                                    | updated<br>ction set.<br>======  35 kB                                                                                                    | 00:00                                                                     |
| <pre>Be Eat View Jerminal 1&gt; Package firs&gt; Downloading ntp-4.2.2p1-3.i38&gt; Package ntp&gt; Downloading</pre>                                                                                                    | tboot.noarch 0:1.<br>header for ntp to<br>6.rpm 100%  ==<br>1386 0:4.2.2p1-3<br>header for syster                                                                                                    | 4.23-1 set to be<br>o pack into transa<br>set to be updated<br>n-config-date to p                                                                                      | updated<br>ction set.<br>======  35 kB<br>ack into transad                                                                                              | 00:00                                                                     |
| <pre>Dec Ext Yoew Jerminal T<br/>&gt; Package firs<br/>&gt; Downloading<br/>ntp-4.2.2p1-3.i38<br/>&gt; Package ntp.<br/>&gt; Downloading<br/>system-config-dat</pre>                                                                                                    | tboot.noarch 0:1.<br>header for ntp tu<br>'6.rpm 100%  ==<br>i386 0:4.2.2p1-3<br>header for system<br>e-1.8.7- 100%  ==                                                                                                    | 4.23-1 set to be<br>pack into transa<br>set to be updated<br>n-config-date to p                                                                                        | updated<br>ction set.<br>======  35 kB<br>ack into transac<br>======  37 kB                                                                             | 00:00<br>tion set.<br>00:00                                               |
| De Edt View Derminal 1<br>> Package firs<br>> Downloading<br>ntp-4.2.2p1-3.13E<br>> Package ntp.<br>> Downloading<br>system-config-dat                                                                                                    | tboot.noarch 0:1<br>header for ntp to<br>6.rpm 100%  ==<br>i386 0:4.2.2p1-3<br>header for syster<br>e-1.8.7- 100%  ==                                                                                                    | 4.23-1 set to be<br>pack into transa<br>set to be updated<br>n-config-date to p                                                                                        | updated<br>ction set.<br>======  35 kB<br>ack into transac<br>======  37 kB                                                                             | 00:00<br>tion set.<br>00:00                                               |
| De Est View Jerminal 3<br>> Package firs<br>> Downloading<br>ntp-4.2.2pl-3.i3E<br>> Package ntp.<br>> Downloading<br>system-config-dat<br>> Package system                                                                                                    | the Heep<br>thoot.noarch 0:1.<br>header for ntp tr<br>16.rpm 100%  ==<br>1386 0:4.2.2p1-3<br>header for syster<br>e-1.8.7-100%  ==<br>em-config-ate.no                                                                                                    | .4.23-1 set to be<br>pack into transa<br>set to be updated<br>n-config-date to p<br>pacch 0:1.8.7-1 se                                                                 | updated<br>ction set.<br>======  35 kB<br>ack into transac<br>======  37 kB<br>t to be updated                                                          | 00:00<br>tion set.<br>00:00                                               |
| De Eat Vew Jerman 1<br>> Package firs<br>> Downloading<br>ntp-4.2.2pl-3.13E<br>> Package ntp-<br>> Downloading<br>system-config-dat<br>> Package syst<br>> Running trans                                                                                                    | <pre>HMP HMP<br/>tboot.noarch 0:1<br/>header for ntp to<br/>6.rpm 100%  ==<br/>i386 0:4.2.2p1-3<br/>header for syster<br/>e-1.8.7- 100%  ==<br/>em-config-date.no<br/>action check</pre>                                                                                                    | 4.23-1 set to be<br>o pack into transa<br>set to be updated<br>n-config-date to p<br>warch 0:1.8.7-1 se                                                                | updated<br>ction set.<br>======  35 kB<br>ack into transad<br>=======  37 kB<br>t to be updated                                                         | 00:00<br>tion set.<br>00:00                                               |
| De Est yew Jemmal 1<br>> Package firs<br>> Downloading<br>ntp-4.2.2pl-3.i3E<br>> Package ntp.<br>> Package syst<br>> Package syst<br>> Running trans                                                                                                    | <pre>Hep Hep tboot.noarch 0:1. header for ntp tc fo.rpm 100%  == i386 0:4.2.2pl-3 header for syster e-1.8.7- 100%  == em-config-date.nc action check Jund</pre>                                                                                                    | 4.23-1 set to be<br>pack into transa<br>set to be updated<br>a-config-date to p<br>parch 0:1.8.7-1 se                                                                  | updated<br>ction set.<br>======  35 kB<br>ack into transac<br>======  37 kB<br>t to be updated                                                          | 00:00<br>tion set.<br>00:00                                               |
| Dw Lot Yew Jemmal 1<br>> Package firs<br>> Downloading<br>hr 4.2.2P1-3.13E<br>> Package ntp.<br>> Downloading<br>system-config-dat<br>> Package syst<br>> Running trans<br>Dependencies Resc                                                                                                    | the Hee<br>thoot.noarch 0:1,<br>header for ntp tr<br>6.rpm 100%  ==<br>i386 0:4.2.2p1-3<br>header for syster<br>e-1.8.7- 100%  ==<br>em-config-date.no<br>action check<br>lved                                                                                                    | 4.23-1 set to be<br>p pack into transa<br>set to be updated<br>n-config-date to p<br>parch 0:1.8.7-1 se                                                                | updated<br>ction set.<br>======  35 kB<br>ack into transac<br>======  37 kB<br>t to be updated                                                          | 00:00<br>tion set.<br>00:00                                               |
| De Est Vew Jemmal 1<br>> Package firs<br>> Downloading<br>ntp-4.2.2pl-3.13E<br>> Package ntp.<br>> Downloading<br>system-config-dat<br>> Package syst<br>> Package syst<br>> Package syst<br>> Package syst<br>> Running trans                                                                                                    | the Hee<br>thoot.noarch 0:1.<br>header for ntp tt<br>6.rpm 100%  ==<br>1366 0:4.2.2p1-3<br>header for syster<br>e-1.8.7- 100%  ==<br>em-config-date.nn<br>action check<br>i\ved                                                                                                    | 4.23-1 set to be<br>pack into transa<br>set to be updated<br>n-config-date to p<br>barch 0:1.8.7-1 se                                                                  | updated<br>ction set.<br>======  35 kB<br>ack into transac<br>======  37 kB<br>t to be updated                                                          | 00:00<br>:tion set.<br>00:00                                              |
| De Lot Vew Jemma 1<br>> Package firs<br>> Downloading<br>thr-4.2.2P1-3.13E<br>> Package ntp.<br>> Downloading<br>system-config-dat<br>> Running trans<br>Dependencies Resc<br>Package                                                                                                    | the Hep<br>thoot.noarch 0:1,<br>header for ntp tt<br>6.rpm 100% [==<br>i386 0:4.2.2p1-3<br>header for syster<br>em-config-date.nc<br>action check<br>lyved<br>Arch                                                                                                    | 4.23-1 set to be<br>pack into transa<br>set to be updated<br>n-config-date to p<br>parch 0:1.8.7-1 se                                                                  | updated<br>ction set.<br>======  35 kB<br>ack into transac<br>======  37 kB<br>t to be updated                                                          | 00:00<br>tion set.<br>00:00                                               |
| De Eat View Jerman 1<br>> Downloading<br>ntp-4.2.2p1-3.138<br>> Downloading<br>system-config-dat<br>> Package syst<br>> Package syst<br>Dependencies Reso<br>Package                                                                                                    | No Help<br>tboot.noarch 0:1.<br>header for ntp tc<br>16.rpm 100%  ==<br>1386 0:4.2.2p1-3<br>header for system<br>c=1.8.7-100%  ==<br>em-config-date.nc<br>action check<br>lved<br>Arch                                                                                                    | 4.23-1 set to be<br>pack into transa<br>set to be updated<br>a-config-date to p<br>barch 0:1.8.7-1 se<br>Version                                                       | updated<br>ction set.<br>======  35 kB<br>ack into transac<br>======  37 kB<br>t to be updated<br>Repository                                            | 00:00<br>tion set.<br>00:00<br>Size                                       |
| De Est Vew Jemma 1<br>> Package firs<br>> Downloading<br>ntp-4.2.2pl-3.138<br>> Package ntp-<br>> Package syst<br>> Package syst<br>Dependencies Resc<br>Package<br>Package<br>Database                                                                                                    | <pre>Not Etemp tibot.noarch 0:1 header for ntp to f6.rpm 100%  == i386 0:4.2.2pl-3 header for syster te-1.8.7 100%  == em-config-date.nt action check lved Arch</pre>                                                                                                    | <pre>.4.23-1 set to be<br/>p pack into transa<br/>set to be updated<br/>n-config-date to p<br/>parch 0:1.8.7-1 se<br/>Version</pre>                                    | updated<br>ction set.<br>======  35 kB<br>ack into transaa<br>======  37 kB<br>t to be updated<br>                                                      | 00:00<br>tion set.<br>00:00<br>Size                                       |
| De Let Vere Jerned 1<br>> Package firs-<br>> Package firs-<br>> Package ntp-<br>> Package ntp-<br>> Package syst-<br>> Package syst-<br>Package<br>Package<br>Installing:<br>firstbort                                                                                                    | thoot.narch 0:1<br>header for ntp tr<br>6c.rpm 100% ==<br>1386 0:4.2.2p.13<br>header for syst<br>header for syst<br>header for syst<br>header for syst<br>header for syst<br>header for syst<br>em-config-date.nc<br>action check<br>lved<br>                                                                                                    | 4.23-1 set to be<br>pack into transa<br>set to be updated<br>a-config-date to p<br>barch 0:1.8.7-1 se<br>Version                                                       | updated<br>ction set.<br>====================================                                                                                           | 00:00<br>ttion set.<br>00:00<br>Size                                      |
| De Let Vere Jerman 1<br>> Package firs-<br>> Package firs-<br>> Package ntp-<br>> Package ntp-<br>> Package system-config-dat<br>ysstem-config-dat<br>package<br>Package<br>Package<br>InstalLing:<br>firstboot                                                                                                    | thoot.noarch 0:1<br>header for ntp tt<br>header for ntp tt<br>header for ntp tt<br>i386 0:4.2.2p1-3<br>header for system<br>e-1.8.7 100%  ===<br>em-config-date.nt<br>action check<br>lved<br>noarch<br>i386                                                                                                    | 4.23-1 set to be<br>pack into transa<br>set to be updated<br>-config-date to p<br>barch 0:1.8.7-1 se<br>Version<br>1.4.23-1<br>4.2.20-13                               | updated<br>ction set.<br>======= 35 kB<br>ack into transaa<br>ack into transaa<br>t to be updated<br>Repository<br>installer                            | 16<br>00:00<br>:tion set.<br>00:00<br>Size<br>374 k                       |
| De Let Ver Demon 1<br>> Package firs-<br>> Downloading<br>ntp-4.2.2pl-3.13<br>> Package ntp-<br>> Package ntp-<br>> Package technologies<br>Package<br>Package<br>Installing:<br>firstboot<br>nvytm.comfirs.di                                                                                                    | thoot.noarch 0:1.<br>header for ntp tt<br>header for ntp tt<br>i386 0:4.2.21-3<br>header for syster<br>en-config-date.nt<br>action check<br>lved                                                                                                    | 4.23-1 set to be<br>pack into transa<br>set to be updated<br>-config-date to p<br>barch 0:1.8.7-1 se<br>Version<br>1.4.23-1<br>4.2.2013<br>1.6.7-1                     | updated<br>ction set.<br>======  35 kB<br>ack into transac<br>second to transac<br>to be updated<br>Repository<br>installer<br>installer                | 16<br>00:00<br>:tion set.<br>00:00<br>Size<br>374 k<br>1.3 M              |
| De Let Ver Jerner 1<br>> Package firs<br>> Package firs<br>> Package ntp.<br>> Package ntp.<br>> Package system-config-dat<br>ysstem-config-dat<br>Package<br>Package<br>Installing:<br>firstbot<br>ntp<br>system-config-dat                                                                                                    | en Heme<br>tiboot.noarch 0:1.<br>Header for ntp tt<br>Header for ntp tt<br>1366 0:4.2.201-3<br>header for system<br>een.config-date.nc<br>action check<br>lved<br>noarch<br>1386<br>te noarch                                                                                                    | 4.23-1 set to be<br>pack into transa<br>set to be updated<br>aconfig-date to p<br>arch 0:1.8.7-1 se<br>Version<br>1.4.23-1<br>4.2.201-3<br>1.8.7-1                     | updated<br>ction set.<br>ack into transa<br>ack into transa<br>t to be updated<br>Repository<br>installer<br>installer<br>installer                     | 16<br>00:00<br>ction set.<br>00:00<br>Size<br>374 k<br>1.3 M<br>1.2 M     |
| The left year permet 1<br>> Package fir-<br>> Package tip-<br>> Package ntp-<br>> Package syst-<br>> Package syst-<br>> Package syst-<br>> Package syst-<br>> Package syst-<br>> Running trans<br>Package<br>Installing:<br>firstboot<br>ntp<br>system-config-dat                                                                                                    | thoot.noard 0:1<br>header for ntp tt<br>6.rpm 100% [=:<br>1366 0:4.2.2p1-3<br>header for syster<br>c-18.7 100% [=:<br>em-config-date.nc<br>action check<br>lved<br>                                                                                                    | 4.23-1 set to be<br>pack into transa<br>set to be updated<br>n-config-date to p<br>barch 0:1.8.7-1 se<br>Version<br>1.4.23-1<br>4.2.2p1-3<br>1.8.7-1                   | updated<br>ction set.<br>======  35 kB<br>ack into transac<br>second to transac<br>t to be updated<br>Repository<br>installer<br>installer<br>installer | 16<br>00:00<br>:tion set.<br>00:00<br>Size<br>374 k<br>1.3 M<br>1.2 M     |
| De Let Ver Jernet 1<br>> Package firs-<br>> Downloading<br>ntp-4.2,2pl-3.13<br>> Downloading<br>system-config-dat<br>> Package syst-<br>> Running trans<br>Dependencies Resc<br>Package<br>Mistalling:<br>firstbot<br>ntp<br>system-config-dat<br>Transaction Summ                                                                                                    | theot.noarch 0:1<br>header for ntp ti<br>header for ntp ti<br>1386 0:4.2.2pl-3<br>header for system<br>cen.confjactate.ni<br>action check<br>lved<br>noarch<br>1386<br>te noarch<br>fy                                                                                                    | 4.23-1 set to be<br>pack into transa<br>set to be updated<br>-config-date to p<br>parch 0:1.8.7-1 se<br>Version<br>1.4.23-1<br>4.2.201-3<br>1.8.7-1                    | updated<br>ction set.<br>ack into transa<br>ack into transa<br>into transa<br>37 KB<br>t to be updated<br>Repository<br>installer<br>installer          | 16<br>00:00<br>ction set.<br>00:00<br>Size<br>374 k<br>1.3 M              |
| The fet year permet 1<br>> Package firs-<br>> Dawnloading<br>ntp-4.2.2pl-3.13<br>system-config-dat<br>> Package system-<br>> Package system-<br>> Package syst                                                                                                    | ee Hee<br>thoot.noarch 0:1.<br>header for ntp tt<br>6.rpm 100% [=<br>1366 0:4.2.2pl-3<br>header for syster<br>een-config-date.nt<br>action check<br>lved<br>moarch<br>1386<br>te noarch<br>1386<br>te noarch<br>1386                                                                                                    | 4.23-1 set to be<br>pack into transa<br>set to be updated<br>accorfig-date to p<br>barch 0:1.8.7-1 se<br>Version<br>1.4.23-1<br>4.2.2p1-3<br>1.8.7-1                   | updated<br>ction set.<br>======  35 kB<br>ack into transa<br>===================================                                                        | 16<br>00:00<br>tion set.<br>00:00<br>5ize<br>374 k<br>1.3 M<br>1.2 M      |
| The Let yee Jerman 1<br>> Package fir-<br>> Downloading<br>ntp-4.2.2pl-3.13<br>system -config-dat<br>> Package syst<br>>> Package syst<br>>> Package syst<br>>> Package<br>Package<br>Installing:<br>firstboot<br>mpt<br>system -config-dat<br>Transaction Summa                                                                                                    | en         How           tboot.noarth 0:1.         Header for ntp tt           header for ntp tt         168 [st.2.2pl.3]           header for system         1080 [st.2.2pl.3]           header for system         casted attention to the system           action check         1086 [st.2.2pl.3]           work         Noarch           action check         1086 [st.2.2pl.3]           te         noarch           noarch         to anch           ry         Chage(s)                                                                                                    | 4.23-1 set to be<br>pack into transa<br>set to be updated<br>-config-date to p<br>Darch 0:1.8.7-1 se<br>Version<br>1.4.23-1<br>4.2.2p1-3<br>1.6.7-1                    | updated<br>ction set.<br>=====  35 kB<br>ack into transac<br>====================================                                                       | 16<br>00:00<br>:tion set.<br>00:00<br>Size<br>374 k<br>1.3 M<br>1.2 M     |
| De Les Yure Jermen 1<br>> Package fir-<br>> Downloading<br>ntp-4, 2, 2pi-3, 3i<br>> Package ntp.<br>> Package ntp.<br>> Package system-config-dat<br>> Package<br>Package<br>Installing:<br>firstboot<br>ntp<br>system-config-dat<br>Transaction Summer<br>Install 3 Pe                                                                                                    | tboot.noard 0:1<br>header for ntp tt<br>6.rpm 100%  =-<br>1386 0:4.2.2p1-3<br>header for syster<br>c-1.8.7 100%  =-<br>ent.8.7 100%  =-<br>ent.8.7 100%  =-<br>moarch<br>1386<br>te noarch<br>ry<br>ckage(s)<br>ckage(s)                                                                                                    | 4.23-1 set to be<br>pack into transa<br>set to be updated<br>-config-date to p<br>arch 0:1.8.7-1 se<br>Version<br>1.4.23-1<br>4.2.2p1-3<br>1.8.7-1                     | updated<br>ction set.<br>ack into transa<br>memmen 37 kB<br>t to be updated<br>Repository<br>installer<br>installer                                     | 16<br>00:00<br>ction set.<br>00:00<br>512e<br>374 k<br>1.3 k<br>1.2 M     |
| The Let Yave Journal 1<br>> Package fip:<br>> Downloading<br>ntp-4,2,2p1-3,13<br>system-config-dat<br>> Package ntp.<br>> Package syst<br>> Running trans<br>System-config-dat<br>Installing:<br>firstboot<br>ntp<br>system-config-dat<br>Transaction Summe<br>Install 3 Pe<br>Update 0 PP<br>Remove 0 PP                                                                                                    | en         How           tboot.noart 0:1         header for ntp tt           feader for ntp tt         header for ntp tt           fas6 0:4.2.2p1-3         header for system           header for system         naction check           llved         noarch           i366         te           ry         ry           ckage(s)         ckage(s)                                                                                                    | 4.23-1 set to be<br>pack into transa<br>set to be updated<br>a-config-date to p<br>barch 0:1.8.7-1 se<br>Version<br>1.4.23-1<br>4.2.2p1-3<br>1.8.7-1                   | updated<br>ction set.<br>======  35 kB<br>ack into transa<br>===================================                                                        | 00:00<br>tion set.<br>00:00<br>5ize<br>374 k<br>1.3 M<br>1.2 M            |
| De Les Yes Jerman 1<br>> Package fir-<br>> Dantlading<br>ntp-4,2,2pl-3,13<br>ystem-config-dat<br>> Package ntp.<br>> Package ntp.<br>> Pac                                                                                                    | ex         How           tboot.noarth 0:1         Header for ntp it           6.rpm         100%  =           1386         et.2.2p1-3           header for syster         ene.config.date.nt           action check         Hived           Narch           Narch           Arch           Charter in action check           Narch           Charter in action           Narch           Charter in action           Narch           Charter in action           Charter in action                                                                                                    | 4.23-1 set to be<br>pack into transa<br>set to be updated<br>-config-date to p<br>parch 0:1.8.7-1 se<br>Version<br>1.4.23-1<br>4.2.201-3<br>1.8.7-1                    | updated<br>ction set.<br>                                                                                                    | 16<br>00:00<br>:tion set.<br>00:00<br>512e<br>374 k<br>1.2 H<br>1.2 H     |
| The left year permed 1<br>> Package fip-<br>> Downloading<br>ntp-4.2.2pl-3.128<br>system-config-dat<br>> Package syst<br>> Package syst<br>> Package<br>Package<br>Package<br>Thistalling:<br>firstboot<br>ntp<br>system-config-dat<br>Install 3 Pe<br>Update 0 Pe<br>Remove 0 Pe<br>Total download si                                                                                                    | en Hen<br>thoot.noarch 0:1.<br>header for ntp tt<br>6.rpm 100% [=:<br>1366 0:4.2.2p1-3<br>header for syster<br>een-config-date.nc<br>action check<br>lived<br>Arch<br>1366<br>te noarch<br>1366<br>te noarch<br>1366<br>te check<br>1366<br>te check<br>1366<br>te check<br>1366<br>te check<br>1366<br>te check<br>1366<br>te check<br>1366<br>te check<br>1366<br>te check<br>1366<br>te check<br>1366<br>te check<br>1366<br>te check<br>1367<br>te check<br>1367<br>te check<br>137<br>te check<br>137<br>te check | 4.23-1 set to be<br>pack into transa<br>set to be updated<br>a-config-date to p<br>barch 0:1.8.7-1 se<br>Version<br>1.4.23-1<br>4.2.2p1-3<br>1.8.7-1                   | updated<br>ction set.<br>======  35 kB<br>ack into transa<br>===================================                                                        | 16<br>00:00<br>:tion set.<br>00:00<br>374 k<br>1.2 M                      |
| De Les Yes Jerman 1<br>> Package fir-<br>> Downloading<br>ntp-4.2.2pl-3.13<br>system-config-dat<br>> Package system-<br>> Package system-<br>> Running trans<br>Dependencies Resc<br>Package<br>Installing:<br>firstboot<br>risstalling:<br>firstboot<br>risstalling:<br>firstboot<br>risstalling:<br>firstboot<br>risstalling:<br>firstboot<br>system-config-dat<br>System-config-dat<br>Package<br>Total download si<br>Total download si<br>Total download si<br>Total download si<br>Total download si<br>Total download si<br>Package Additioner State<br>Package Additioner State<br>Package Additioner State<br>Package Additioner State<br>Package Additioner State<br>Package Additioner State<br>Package Additioner State<br>Package Additioner State<br>Package Additioner State<br>Package Additioner State<br>Package Additioner State<br>Additioner State<br>Additioner Sta | en         How           tboot.noarth 0:1.         header for nyp tt           header for nyp tt         100%  =-           header for system         100%  =-           is86 0:4.2.2p1-3         header for system           header for system         cation check           istem         cation check           istem         nearch           istem         nearch           istem         cation check           istem         cation check                                                                                                    | 4.23-1 set to be<br>pack into transa<br>set to be updated<br>-config-date to p<br>wersion<br>                                                                          | updated<br>ction set.<br>                                                                                                    | 16<br>00:00<br>ction set.<br>00:00<br>512e<br>374 k<br>1.3 M<br>1.2 M     |
| Die Get Were Termen 1<br>                                                                                                    | tboot.noard 0:1<br>header for ntp tt<br>6.rpm 100% [=<br>1386 0:4.2.2p1-3<br>header for syster<br>c-1.8.7 100% [=<br>e-1.8.7.100% [=<br>action check<br>lived<br>Arch<br>moarch<br>1386<br>te noarch<br>ry<br>ckage(s)<br>ckage(s)<br>ckage(s)<br>ckage(s)<br>ckage(s)<br>ckage(s)<br>ckage(s)                                                                                                    | 4.23-1 set to be<br>pack into transa<br>set to be updated<br>config-date to p<br>parch 0:1.8.7-1 se<br>version<br>1.4.23-1<br>4.2.2p1-3<br>1.8.7-1<br>kronisasi waktu  | updated<br>ction set.<br>                                                                                                    | 16<br>00:00<br>tion set.<br>00:00<br><u>512c</u><br><u>714 k</u><br>1.2 M |
| Die Get Vere Jermen 1<br>                                                                                                    | en         How           tboot.noarth 0:1.         header for nyp tt           feader for nyp tt         100% [=:           fasde 1:4.2.21:3         header for system           header for system         en:           en:         s.7.10% [=:           em:         cnfija.date.nt           action check         i366           tweet         moarch           ry         ckage(s)           ckage(s)         ckage(s)           ckage(s)         ckage(s)           ze: 2.9 M         paket untuk sin                                                                                                    | 4.23-1 set to be<br>pack into transa<br>set to be updated<br>-config-date to p<br>barch 0:1.8.7-1 se<br>Version<br>1.4.23-1<br>4.2.2p1-3<br>1.8.7-1<br>kronisasi waktu | updated<br>ction set;<br>=====  35 kB<br>ack into transa<br>====================================                                                        | 16<br>00:00<br>tion set.<br>00:00<br>374 k<br>1.3 M<br>1.2 M              |

| File Edit View Terminal Tabs Hel | p           |              |           |       |
|----------------------------------|-------------|--------------|-----------|-------|
| mod ssl                          | i386        | 1:2.2.3-5    | installer | 8     |
| php                              | i386        | 5.1.6-3      | installer | 1.2 M |
| php-devel                        | i386        | 5.1.6-3      | installer | 509 k |
| php-mysql                        | i386        | 5.1.6-3      | installer | 82 k  |
| Installing for depende           | encies:     |              |           |       |
| apr-devel                        | i386        | 1.2.7-10     | installer | 773 k |
| apr-util-devel                   | i386        | 1.2.7-3      | installer | 280 k |
| autoconf                         | noarch      | 2.59-12      | installer | 646 k |
| automake                         | noarch      | 1.9.6-2.1    | installer | 484 k |
| cyrus-sasl-devel                 | i386        | 2.1.22-4     | installer | 1.4 M |
| db4-devel                        | i386        | 4.3.29-9.fc6 | installer | 2.0 M |
| distcache                        | i386        | 1.4.5-14.1   | installer | 120 k |
| expat-devel                      | i386        | 1.95.8-8.2.1 | installer | 130 k |
| imake                            | i386        | 1.0.2-3      | installer | 318 k |
| mysql                            | i386        | 5.0.22-2.1   | installer | 3.0 M |
| openldap-devel                   | 1386        | 2.3.27-4     | installer | 1.6 M |
| perl-BSD-Resource                | i386        | 1.28-1.fc6.1 | installer | 29 k  |
| perl-DBI                         | i386        | 1.52-1.fc6   | installer | 605 k |
| php-cli                          | i386        | 5.1.6-3      | installer | 2.2 M |
| php-common                       | i386        | 5.1.6-3      | installer | 138 k |
| php-pdo                          | i386        | 5.1.6-3      | installer | 60 k  |
|                                  |             |              |           |       |
| Transaction Summary              |             |              |           |       |
|                                  |             |              |           |       |
| Install 23 Package               | e(s)        |              |           |       |
| Update 0 Package                 | e(s)        |              |           |       |
| Remove 0 Package                 | e(s)        |              |           |       |
| Total download size:             | 20 M        |              |           |       |
| inter demittede bizzer i         |             |              |           |       |
| Inetalaci nakot_nako             | t Anacha d  | an PHP       |           |       |
| motunuoi paket-pake              | re apaone u | an r m s     |           |       |
|                                  |             |              |           |       |
|                                  |             |              |           |       |

| <b>28</b>             |                       | rootgkipul:         |                 |       |
|-----------------------|-----------------------|---------------------|-----------------|-------|
| Ele Edit View Termina | al Tabs Help          |                     |                 | 17    |
| [root@kipul ~]#       | # yum install dhcp    |                     |                 |       |
| Loading "instal       | llonlyn" plugin       |                     |                 |       |
| Setting up Inst       | tall Process          |                     |                 |       |
| Setting up repo       | ositories             |                     |                 |       |
| Reading reposit       | tory metadata in from | n local files       |                 |       |
| Parsing package       | e install arguments   |                     |                 |       |
| Resolving Deper       | ndencies              |                     |                 |       |
| > Populating          | transaction set with  | h selected package  | s. Please wait. |       |
| > Downloadin          | ng header for dhcp to | o pack into transa  | ction set.      | 00.00 |
| ancp-3.0.4-21.        | 100.1386.Pp 100% [=== |                     | =====  33 KB    | 00:00 |
| Package di            | hen 1296 12:2 0 4-21  | fr6 rat to be und   | ated            |       |
| > Running tra         | ansaction check       | . ico sec co be upu | aceu            |       |
| - Running ere         | ansacción check       |                     |                 |       |
| Dependencies Re       | esolved               |                     |                 |       |
|                       |                       |                     |                 |       |
|                       |                       |                     |                 |       |
| Package               | Arch                  | Version             | Repository      | Size  |
|                       | ******************    | ******************  |                 |       |
| Installing:           |                       |                     |                 |       |
| dhcp                  | 1386                  | 12:3.0.4-21.fc6     | installer       | 869 k |
| Terresting Com        |                       |                     |                 |       |
| Transaction Sur       | nina r y              |                     |                 |       |
| Install 1             | Package(s)            |                     |                 |       |
| lindate A             | Package(s)            |                     |                 |       |
| Remove 0              | Package(s)            |                     |                 |       |
|                       | /                     |                     |                 |       |
| Total download        | size: 869 k           |                     |                 |       |
|                       |                       |                     |                 |       |

Instalasi paket server DHCP.

|                                                                 |                                                         |                              | root@kipuk~      |                                        |       |
|-----------------------------------------------------------------|---------------------------------------------------------|------------------------------|------------------|----------------------------------------|-------|
| Elle Edit View                                                  | Jerminal Tabs Help                                      |                              |                  |                                        | -     |
| [root@kip                                                       | ul ~]# yum ir                                           | stall vsftp                  | bd               |                                        |       |
| Loading "                                                       | installonlyn'                                           | plugin                       |                  |                                        |       |
| Setting u                                                       | p Install Pro                                           | cess                         |                  |                                        |       |
| Setting u                                                       | p repositorie                                           | 15                           |                  |                                        |       |
| Reading r                                                       | epository met                                           | adata in Tr                  | rom local files  |                                        |       |
| Parsing p                                                       | ackage instal                                           | . L arguments                | 5                |                                        |       |
| Resolving                                                       | oting transe                                            | tion cot w                   | th colocted pag  | kages Blease wait                      |       |
| DOWD                                                            | loading heads                                           | r for veft                   | nd to nack into  | transaction set                        |       |
| vsftnd-2.                                                       | 0.5-8.1386.rr                                           | m 100% L                     |                  | ====================================== | 88:88 |
|                                                                 |                                                         | 2000 1-                      |                  | 10 10                                  |       |
| > Pack                                                          | age vsftpd.i3                                           | 86 0:2.0.5                   | -8 set to be upd | ated                                   |       |
| > Runni                                                         | ng transactio                                           | on check                     |                  |                                        |       |
|                                                                 |                                                         |                              |                  |                                        |       |
| Dependenc                                                       | ies Resolved                                            |                              |                  |                                        |       |
|                                                                 |                                                         |                              |                  |                                        |       |
| Packago                                                         |                                                         | Arch                         | Vorcion          | Deperitory                             | Cizo  |
| Fackage                                                         |                                                         | ATCI                         | VE151011         | Repository                             | 5126  |
|                                                                 |                                                         |                              |                  |                                        |       |
| Installin                                                       | a.                                                      |                              |                  |                                        |       |
| Installin                                                       | g :                                                     | i386                         | 2.0.5-8          | installer                              | 137 k |
| Installin<br>vsftpd                                             | g:                                                      | i386                         | 2.0.5-8          | installer                              | 137 k |
| Installin<br>vsftpd<br>Transacti                                | g:<br>on Summary                                        | 1386                         | 2.0.5-8          | installer                              | 137 k |
| Installin<br>vsftpd<br>Transacti                                | g:<br>on Summary                                        | i386                         | 2.0.5-8          | installer                              | 137 k |
| Installin<br>vsftpd<br>Transacti<br>Install                     | g:<br>on Summary<br>1 Package                           | i386                         | 2.0.5-8          | installer                              | 137 k |
| Installin<br>vsftpd<br>Transacti<br>Install<br>Update           | g:<br>on Summary<br>1 Package<br>0 Package              | i386<br>:(s)<br>:(s)         | 2.0.5-8          | installer                              | 137 k |
| Installin<br>vsftpd<br>Transacti<br>Install<br>Update<br>Remove | g:<br>on Summary<br>1 Package<br>0 Package<br>0 Package | i386<br>:(s)<br>:(s)<br>:(s) | 2.0.5-8          | installer                              | 137 k |
| Installin<br>vsftpd<br>Transacti<br>Install<br>Update<br>Remove | g:<br>on Summary<br>1 Package<br>0 Package<br>0 Package | i386<br>:(s)<br>:(s)<br>:(s) | 2.0.5-8          | installer                              | 137 k |

|                              |      | gdata -                         | -     |
|------------------------------|------|---------------------------------|-------|
| Elle Edit View Terminal Tabs | Help |                                 | 18    |
| ddns-update-style inter      | cim; |                                 |       |
| ignore client-updates;       |      |                                 |       |
| subnet 192.168.0.0 net#      |      |                                 |       |
| # default gateway            |      |                                 |       |
| option routers               |      |                                 |       |
| option subnet-               |      |                                 |       |
| option nis-doma              |      | "infolinux.co.id";              |       |
| option domain-r              |      |                                 |       |
| option domain-r              |      |                                 |       |
| option time-off              |      | -18000; # Eastern Standard Time |       |
| <pre># option ntp-serv</pre> |      |                                 |       |
| option netbios-              |      |                                 |       |
| # Selects point-to-          |      |                                 | nless |
| # you understand Net         |      |                                 |       |
| # option netbios-            |      |                                 |       |
| range dynamic-h              |      |                                 |       |
| default-lease-t              |      |                                 |       |
| max-lease-time               |      |                                 |       |
| # we want the r              |      | ppear at a fixed address        |       |
| <pre># host ns {</pre>       |      |                                 |       |
| # next-se                    |      |                                 |       |
| # hardwar                    |      |                                 |       |

Konfigurasi server DHCP.

#### Instalasi server FTP

Pada praktik kali ini, aplikasi server FTP yang akan kita gunakan adalah vsftpd. Aplikasi ini juga banyak digunakan di Internet, termasuk oleh situs *www.kernel.org.* 

Paket vsftpd dapat diinstalasi dengan (lihat gambar 15):

# yum install vsftpd

Jika proses instalasi berhasil, aktifkan service vsftpd dengan: # /etc/init.d/vsftpd start

#### Instalasi server sinkronisasi waktu

Agar pengaturan waktu di setiap komputer client tersinkronisasi dengan server, lakukan instalasi (lihat gambar 16):

# yum install ntp system-config-date firstboot

Kemudian atur agar waktu server mengikuti waktu server lainnya di Internet, dimisalkan ke 0.pool.ntp.org:

# ntpdate Ø.pool.ntp.org

Sekarang aktifkan service NTP dengan: # /etc/init.d/ntpd start

#### **Instalasi server DHCP**

Server DHCP sangat diperlukan bagi jaringan yang sangat besar, agar konfigurasi client dilakukan secara otomatis.

Instalasi server DHCP dengan (lihat gambar 17):

# yum install dhcp

Kemudian, edit file "/etc/dhcpd.conf". Lakukan pengaturan sesuai konfigurasi jaringan Anda (alamat IP server DNS, NTP, dan Router), dan atur range alamat IP yang akan disiapkan untuk client jaringan (lihat gambar 18).

Setelah pengaturan selesai, aktifkan service DHCP dengan:

# /etc/init.d/dhcpd start

#### Konfigurasi akhir

Sekarang, kita perlu mengatur agar service-service server tersebut aktif pada saat *booting*. Hal ini dapat dilakukan dengan mengakses menu 'System' > 'Administration' > 'Server Settings' > 'Services' (lihat gambar 19).

Pada tabulasi 'Background Services', tandai service-service yang akan diaktifkan, seperti "dhcpd", "httpd", "mysqld", "named", dan "vsftpd". Klik 'Save' untuk menyimpan (lihat gambar 20).

Kemudian kita lakukan konfigurasi firewall server. Masuk ke menu 'System' > 'Administration' > 'Security Level and Firewall' (lihat gambar 21).

Pada tabulasi 'Firewall Options', tandai service-service yang akan dibolehkan firewall untuk diakses dari luar, seperti "WWW (HTTP)", "Secure WWW (HTTPS)", dan "FTP" (lihat gambar 22).

Sekarang, klik tabulasi 'SELinux', ubah opsi 'SELinux Setting' sesuai yang diinginkan. Pada gambar dicontohkan opsi "Permissive" (lihat gambar 23).

Klik 'OK' untuk mengakhiri. Jika ada pertanyaan yang muncul, klik 'Yes' untuk melanjutkan proses (lihat gambar 24).  $\Diamond$ 

E. Wiryadi Salim [wiryadi@infolinux.co.id]

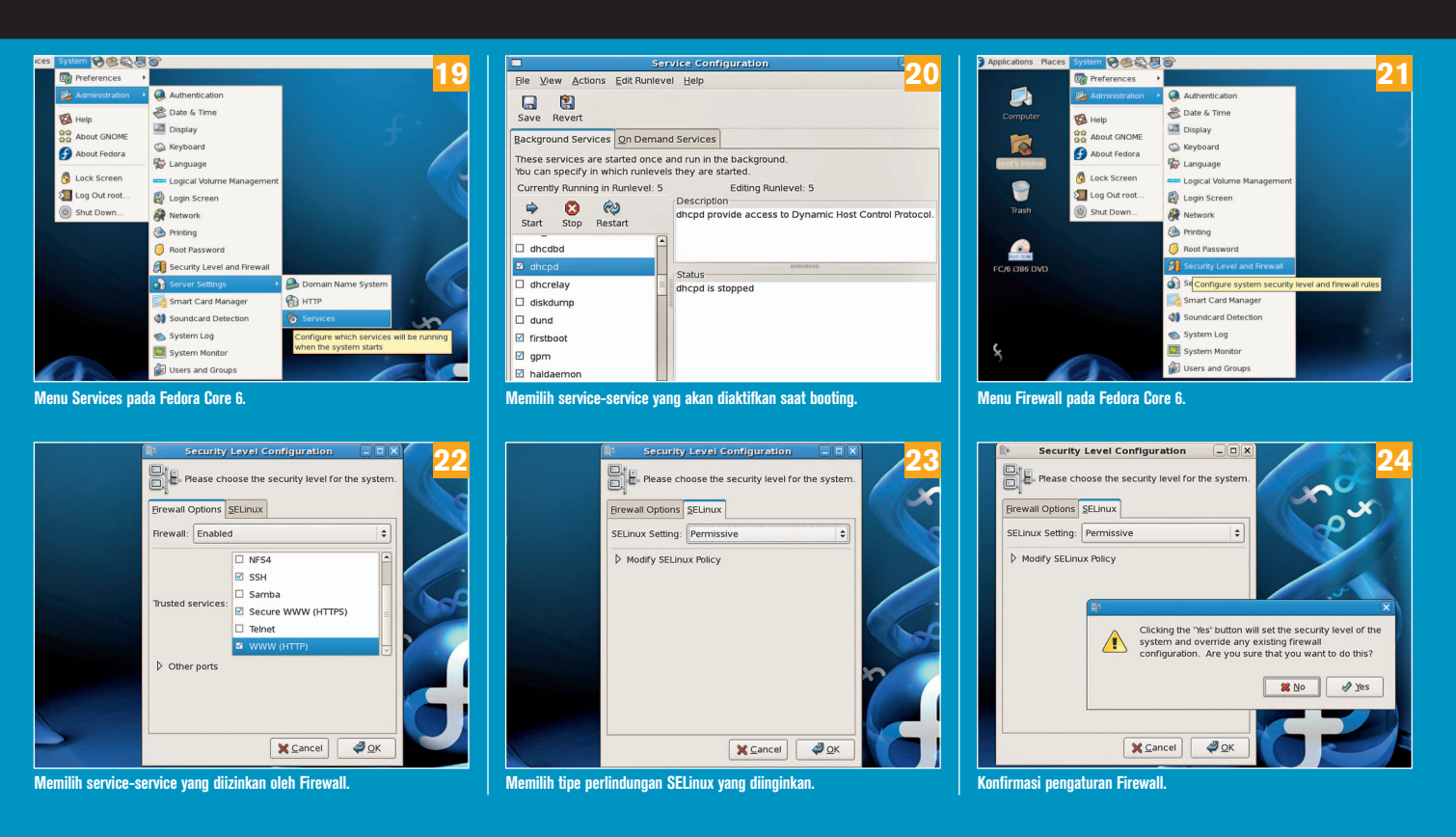